# 国内CMS 操作マニュアル

LEAD THE VALUE

初回ログイン マニュアル

2020年10月版

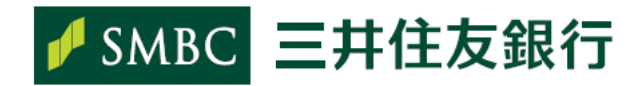

#### 目次

| 1. | はじめに             | 1 |
|----|------------------|---|
| 2. | 初回ログインをするには      | 1 |
| 3. | 次回以降、通常ログインをするには | 4 |

## **<u>Point!</u>**マニュアルのダウンロード

このマニュアルは、初回ログイン手続きの画面よりダウンロードすることができます。 「初回ログインマニュアルは、こちらからダウンロードしてください。」と表示されているリンクを クリックし、電子マニュアル(PDF)をダウンロードしてください。 https://e-biz.smbc.co.jp/mw-cms/cmslogin

#### 1. はじめに

# 1. はじめに

国内 CMS を利用するには、法人向けインターネット窓口サイト ValueDoor からアクセスしていただくことになります。「ValueDoorID」は、現在TCMSで利用しているユーザーIDごとに準備しています。以下の手順に従い、今後ご利用いただく「ValueDoorID」をご確認いただき、新しいパスワードの登録まで完了してください。

なお、本作業を行わないと、国内CMSはご利用いただけませんのでご注意ください。

※既存の「ValueDoorID」をご利用の場合は、パスワード登録の必要はございません。「ValueDoorID」確認のみ 行ってください。

# 2. 初回ログインをするには

ブラウザに下記URLを入力し「TCMS ID入力」画面を表示します。

1

2

ログインID:

<u>ログイン パスワード変更</u> <u>終了</u> 株式会社JSOL

https://e-biz.smbc.co.jp/mw-cms/cmslogin

#### TCMS ID入力

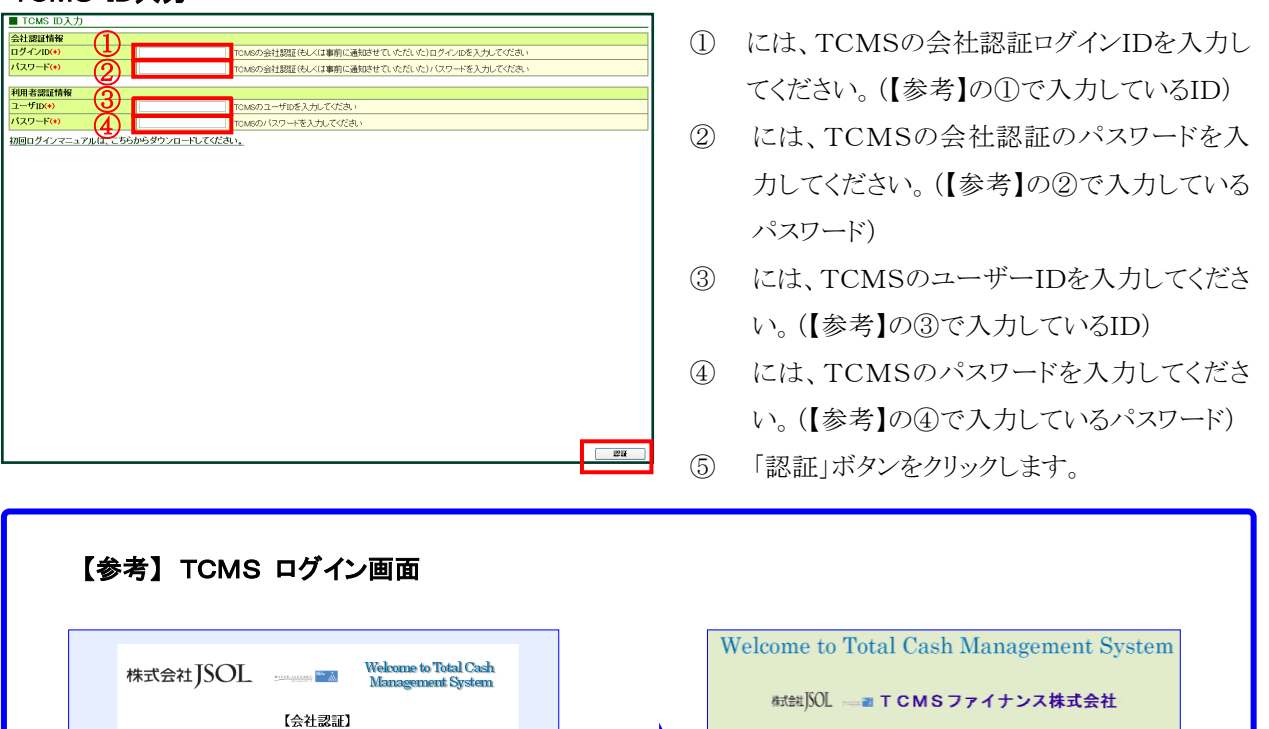

| Copyright © 2020 | Sumitomo | Mitsui | Banking  | Corpora  | ation. |
|------------------|----------|--------|----------|----------|--------|
|                  |          |        | All Righ | its Rese | rved.  |
|                  |          |        | 202      | 0年10     | 月版】    |

ログイン

127-

#### 2. 初回ログインをするには

#### ValueDoorID 通知画面

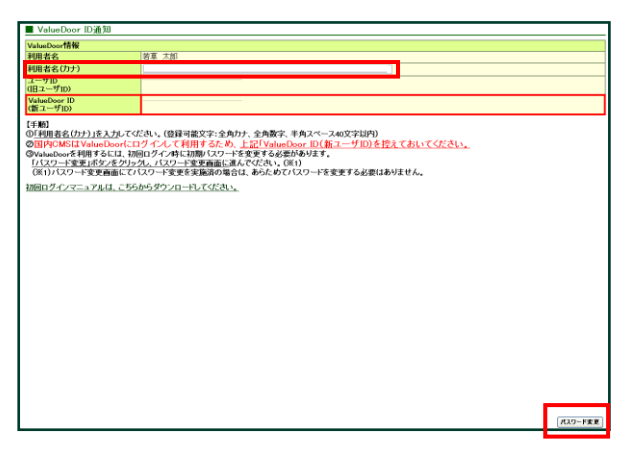

- ⑥ ValueDoorID 通知画面が表示されます。
- ⑦ご自身のValueDoorIDが表示されます。
  今後は本IDでログインしていただきますので、
  必ずメモを取るなどお手元に控えてください。
- ⑧ 利用者名(カナ)を入力し、「パスワード変更」ボタンをクリックします。

#### Point! ご注意

・ 次画面に遷移しない場合、ポップアップをブロックする機能が有効になっている場合があります。 ValueDoor ではポップアップを利用しますので、ブロック機能を解除する必要があります。

#### ValueDoor パスワード変更画面

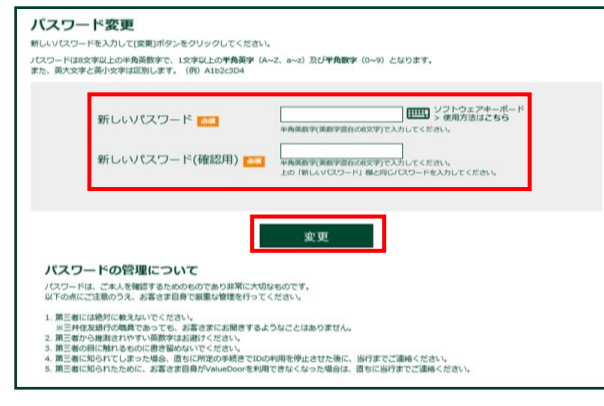

**Point!** メールアドレスの設定

ペールアドレスの登録をお願いします。メールアドレスを入力して(登録)ボタンをクリックしてください。 # (「スワードのロック)編集) や「高子認証の我勉強指す余のご案内」などの連載に利用いたします。 ご登録いたとはないを6、目前からのお知らせを受信できませんので、ご登録くたさい、 特徴のメールデドレスを登録されて必要、メール本文が生じく読みされないを作ります。

半角で入力してください。

半角で入力してください。 確認のため再入力してください。

今は登録しない 登録

ルアドレス登録後、登録完了メールが目動送信されます。 ルが届かない場合はメールアドレスが簡直っている可能性がありますので、管理専用ID保有着へお問い合わせください。

メールアドレス登録

メールアドレス

- ⑨ 新しいパスワードを2回入力し、「変更」ボタンをクリックします。
  (パスワードに設定可能な文言は、本画面をご参照ください。)

メールアドレスが未登録の場合、左記の画面 が表示されます。パソコンで使用しているメー ルアドレスを入力します。確認のため、メール アドレスを再入力し、「登録」をクリックします。 ※管理専用 ID でメールアドレスの登録を実 施する場合は、「今は登録しない」ボタンを クリックします。

2. 初回ログインをするには

#### 重要なお知らせ画面

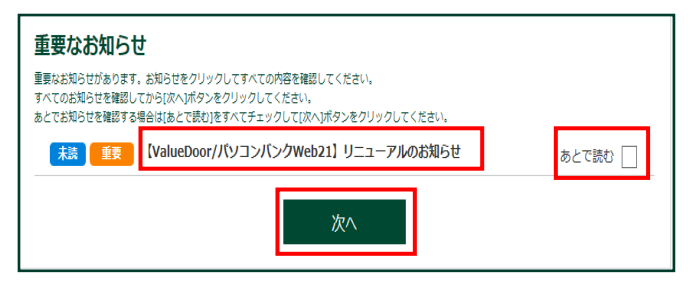

# ValueDoor 利用者 ID トップニュー画面

| / SMBC                            |                                          |                              |                    | SMBC <b>771-</b> : |
|-----------------------------------|------------------------------------------|------------------------------|--------------------|--------------------|
|                                   |                                          |                              |                    | 画言番号: 840 (>ログアウト  |
| <b>读</b><br>ValueDoorの設定          |                                          |                              | WebAJL             | ) 印<br>ブ(Q&A) 利用規定 |
| お振り込み・ご服会等                        | 申込代表口座                                   | ValueDoorID                  | 利用者是性              | 前日ログイン             |
| 2葉グループの資産管理<br><国内CMS>            | (998)-当慶-『『『『『』<br>口座名義<br>(株) 若草旅行      | 02#「』#「」」)<br>おなまえ<br>昭華一郎 様 | (利用者1D)<br>メールアドレス | ログイン中の認証種類         |
| 言語・サービス一覧<br>音音・サービス一覧            | 商品・サービスに囲するお知                            | 16t                          |                    | > バックナンバーを見る       |
| 🛞 Biz-Create                      | 2019年 6月 3日 <del>末</del> 義               | お知らせ 【広告】オープ                 | ンビジネスマッチングサービス「鮎   | z-Create」のご室内      |
| <b>北国と企画をつなくマッチングサイト</b>          | 2020年 8月25日 末表                           | auger                        |                    |                    |
|                                   |                                          |                              |                    |                    |
|                                   | うる向い合わせたー」                               |                              | このお問い合わせはこちら       |                    |
| opyright © 2020 Sumitomo Mitsul B | lanking Corporation All Rights Reserved. |                              | 三井住友フィ             | ナンシャルグループ 三井住友銀行   |

# 国内 CMS トップ画面

| SMBC MENLONA      | OFE 19316003811 若夏グループ<br>2015 岩東陸事件式会社                                  | 2016000384<br>統括セキュリアイ管理者                                                                                                    | 曲から                 | バー 戦コピー用                        | <b>68 (1)</b> 7=47 | 78- 🔳 9-11- <b>X</b> | 2119/02/35 |  |
|-------------------|--------------------------------------------------------------------------|----------------------------------------------------------------------------------------------------|---------------------|---------------------------------|--------------------|----------------------|------------|--|
| ● ダッシュボード         | 三井住友銀行からのご                                                               | 約內                                                                                                    | 三井住友筆               | 断行からのご案                         | 呐(過去分)             |                      |            |  |
| + 銀元版             | 2019/12/05 8:3064                                                        |                                                                                                    | 2818/02/06 E        | 2010/02/06 五至55世 国际CMS利用规定改定    |                    |                      |            |  |
| + サーリング           | 2019年5月のシステムメンテナ:                                                        | ノス目について                                                                                                    | 2818/02/86          | 2010/02/06 総括会社3まへご案内 追加機能のお知らせ |                    |                      |            |  |
| + ##955378-       | 2019年5月19日(日)はシステムメン                                                     | £                                                                                                    |                     |                                 |                    |                      |            |  |
| + 9=Li            | et.                                                                      |                                                                                                    | 2019/02/06          | NET DEPICASY -                  | ビス利用可能時間           | 102307               |            |  |
| + 支化代符            |                                                                          |                                                                                                    |                     |                                 |                    |                      |            |  |
| + 309197          |                                                                          |                                                                                                    |                     |                                 |                    |                      |            |  |
| - D.史管理           | 統括会社揭示板                                                                  |                                                                                                    |                     |                                 |                    |                      |            |  |
| - 会社管理            |                                                                          |                                                                                                    |                     | 現在の時                            | RE:20194802Flos    | 日(火)10時45分11約        | ,          |  |
| +利用者-檔尿管理         | 医分 少仆ル                                                                   |                                                                                                    | 内容                  |                                 | 載示                 | 3 256                |            |  |
| +金10-11息管理        | 重要 统计制度                                                                  | 超短線地震の貸付状態が3ヶ月以上続いてい                                                                                                    | ます。確認してください。        |                                 | 2019/03            | 1/05 システム            |            |  |
| - 半批科-活動物管理       | 重要 CF更新就況                                                                | キャッシュフロー予測が2週間以上更新されて                                                                                                    | いません。確認してください。      |                                 | 2819/03            | 1/05 システム            |            |  |
| - 現政科管理           | <b>主要</b> 全融制的制度未变量                                                      | 金融機関情報に登録されていない銀行支店様                                                                                                    | 親2009-397があります。確認して | KIEBU.                          | 2019/02            | 1/05 5/2744          |            |  |
| - CD-101          | 一般パッチ実行                                                                  | 本日のパッチは正常に終了しています。                                                                                                    |                     |                                 | 2019/02            | 5/05 5/77L           |            |  |
| - 709kes          | -12 72/1.08/819                                                          | ADD (7) ADD (7) A |                     |                                 |                    |                      |            |  |
| バッチ管理             | ■ ポープ・イル目動連邦 目動業権対望に支払べてリを実行しました。0回の1129-1ル 95%1079-1ル)(2019/02/05 1208) |                                                                                                    |                     |                                 | 1847/5             | 100 2.721            |            |  |
| ファイル活理状況管理        | 一般 ファイル目的の使用 目的に接いたとおりためにしました。(取用:1ファイル)(2019/02/05 094253)              |                                                                                                    |                     |                                 | 0 4917/10          |                      |            |  |
| 和約全黨協会            | 一般 ファイル自動連携 自動に国効率(人産液込を実行しました。(成功:1ファイル) 先数:0ファイル) (2019/02/05 1000 36) |                                                                                                    |                     |                                 |                    | 2011 22,754          |            |  |
| + = (0)= = - 86.0 |                                                                          |                                                                                                    |                     |                                 |                    |                      |            |  |
|                   | THIRSD R                                                                 |                                                                                                    |                     |                                 |                    |                      |            |  |
|                   | *処理項目一見                                                                  |                                                                                                    | ·))/u-wx            |                                 |                    |                      |            |  |
|                   | 下記の米地理事項かめります。哺品                                                         | 201080-                                                                                                    |                     | 参加会社<br>承辺時ち                    | 統括会社<br>承辺時ち       | 実行待ち                 | 西認         |  |
|                   | ターム開け                                                                    | #12745 10件 0                                                                                                    | ►ム 第付申請             | 1.6                             | 10.05              |                      | 1.65       |  |
|                   | <b>★私代行</b>                                                              | #12745 30.6 O                                                                                                    | 把小中語                | 0.19                            | 0.19               |                      | 0.19       |  |
|                   |                                                                          |                                                                                                    | 織上述清中請              | 0 (%                            | 0 (%               | 0.14                 | 0 (%       |  |
|                   |                                                                          |                                                                                                    | 線上供還中請              | 0 (%                            | 0 (%               |                      | 0 (%       |  |
|                   |                                                                          | 3                                                                                                    | ELL代約 支払代約申請        | 24 ft                           | 20 ft              | 62 ft                | 0 /1       |  |
|                   |                                                                          |                                                                                                    | 接込不調整時              | 0 (†                            | 0 (†               |                      | 0 (%       |  |

- 重要なお知らせが存在する場合、左記の画 面が表示されます。お知らせのリンクをクリッ クし、内容を確認します。あとで読む場合は、 「あとで読む」をチェックします。
- 12 「次へ」をクリックします。
- ValueDoorの利用者 IDトップメニュー画面が 表示されます。
- ④ メニューの[お振り込み・ご照会等]-[企業グループの資金管理<国内 CMS>]をクリックします。

- 15 国内 CMS のトップ画面が表示されます。
- ※ 表示されるメニューは、ログインした利用者に よって異なります。

3. 次回以降、通常ログインをするには

# 3. 次回以降、通常ログインをするには

#### 三井住友銀行トップページ画面

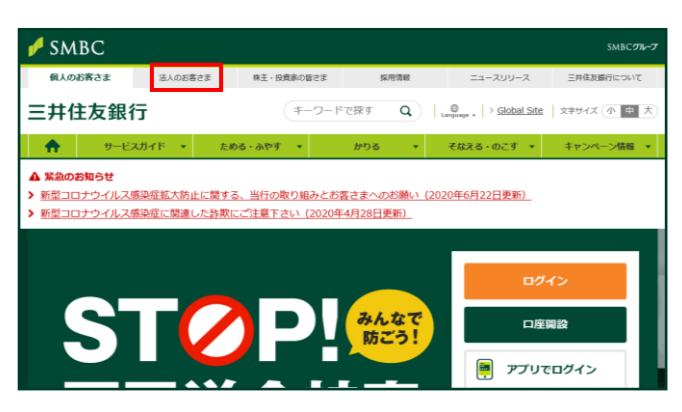

三井住友銀行 法人のお客さまトップページ画面

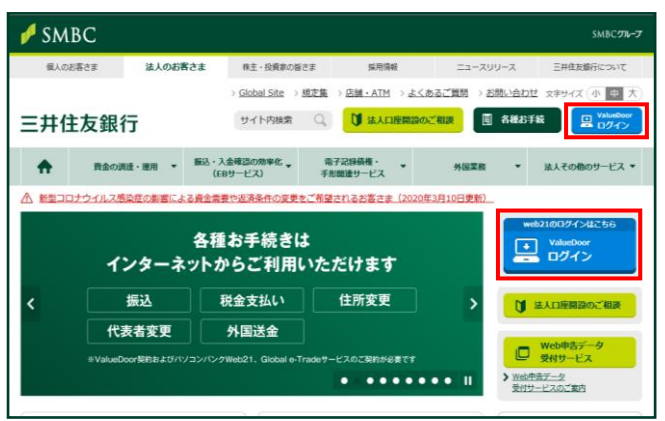

- ブラウザに <u>www.smbc.co.jp</u> を入力して、三 井住友銀行トップページを表示します。
- ② 「法人のお客さま」ボタンをクリックします。

 法人のお客さまトップページ画面で、 「ValueDoor ログイン」ボタンをクリックします。

ValueDoor(バリュードア)ログイン画面

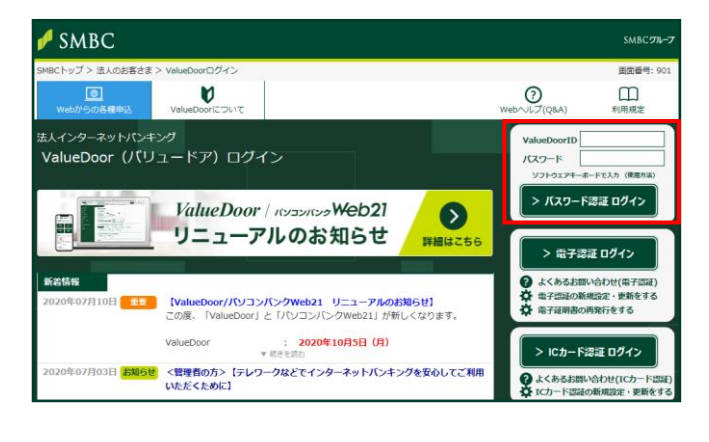

④ ValueDoorID、およびパスワードを入力して、
 「パスワード認証 ログイン」ボタンをクリックします。

# Point! ブックマークの登録 国内 CMS をブラウザの「お気に入り」に登 録する場合は、この ValueDoor (バリュー ドア)ログイン画面を登録してください。

3. 次回以降、通常ログインをするには

#### 重要なお知らせ画面

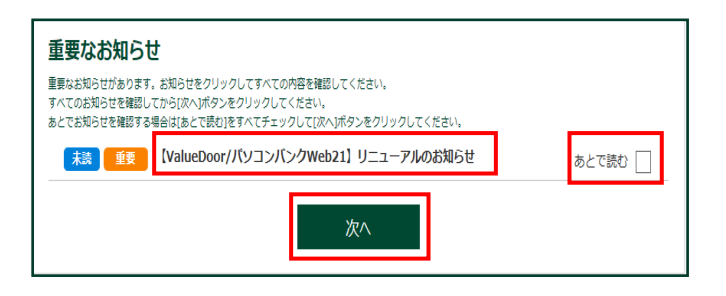

#### ValueDoor 利用者 ID トップニュー画面

| SMBC                                |                                                           |                                               |                             | SMBC 974                        |
|-------------------------------------|-----------------------------------------------------------|-----------------------------------------------|-----------------------------|---------------------------------|
| <b>读</b><br>ValueDoorの設定            |                                                           |                                               | (<br>Web~J                  | 2000<br>27(Q&A) 利用規定            |
| 進り込み。ご照会等<br>1星グループの資産管理<br><国内CMS> | 申込代表口座<br>(998) - 治尿「"□"""""""""""""""""""""""""""""""""" | ValueDoor1D<br>02/ 10 10 11<br>おなまえ<br>石草一部 孫 | 利用者屋性<br>(利用者ID)<br>メールアドレス | 前日ログイン<br>ログイン中の改正経現<br>パスワード空話 |
|                                     | 商品・サービスに置するお<br>2019年 6月 3日 未式                            | 16世<br><mark>お知らせ</mark> (広吉) オープ:            | ンビジネスマッチングサービス「B            | > バックナンバーを見る<br>iz-Create」のご室内  |
| Elizelle ober vytodtete             | 2020年 8月25日 <b>未</b> 表                                    | 8868                                          |                             | > バックナンバーを見る                    |
|                                     | ● お問い合わせ先一覧                                               | 電話やチャットで                                      | でのお問い合わせはこちら                |                                 |
| syright © 2020 Sumitomo Mitsui Be   | nking Corporation All Rights Reserved.                    |                                               | 三井住友フ                       | ▲ページ上部に戻る<br>イナンシャルグループ 三井住友領   |

#### 国内 CMS トップ画面

| 🖋 SMBC MENLOS            | N/OFF 19346000011 若夏グループ<br>岩草原幕神武士社 | 2016000014<br>城区セキュンティ管理者                                                 |                | 曲カレン           | গ– ∎ু⊐⊻–π          | 55 DD7=+      | 70) 🗐 サイトー <b>X</b>     | t 2010/02/05 | 697 |
|--------------------------|--------------------------------------|---------------------------------------------------------------------------|----------------|----------------|--------------------|---------------|-------------------------|--------------|-----|
| ▲ ダッシュボード                | ■三井住友銀行からのご≸                         | 呐                                                                         |                | 三井住友銀          | 行からのご案             | 呐(過去分)        |                         |              |     |
| + 掲示板                    | 2019/82/05 8:3958                    |                                                                           |                | 2818/02/05 E3  | DEPLEMENT          | 開現定改定         |                         |              |     |
|                          | 2019年5月のシステムメンテナン                    | 2019年5月のシステムとテナンス日に入いて 2115/02/05 ほぼかけなすべており                              |                |                |                    |               | në.ee                   |              |     |
|                          | 2019年5月19日(日)はシステムメン:                | ドナンス日となり、終日国内OMSをご利用いたた                                                   | ∋≠£            |                |                    |               |                         |              |     |
|                          | th.                                  |                                                                           |                | 2010/02/05 23  | 8内 国内CMSサー         | ビス利用可能時       | 時のご願内                   |              |     |
|                          |                                      |                                                                           |                |                |                    |               |                         |              |     |
| + 決済代行                   |                                      |                                                                           |                |                |                    |               |                         |              |     |
| + 会計管理                   | A STATE OF A STATE                   |                                                                           |                |                |                    |               |                         |              |     |
| + 口燈管理                   | ALLO XAT LOUVER                      |                                                                           |                |                |                    |               |                         |              |     |
| + 98111272               | 50 404                               |                                                                           | shtitz         |                | 現在の時               | R(:2019年02月05 | 日(火)10時45分11月<br>日 単35番 | 9            |     |
|                          | 57 571W                              | AND REAL OF CONTRACT, MILLING, C                                          |                | e/ ecen .      |                    | 1810/0        | VIIE 2/72/              |              |     |
| - #\$\$\$\$-54\$\$\$\$\$ |                                      | ADDARCHING ALTERATION STATISLENG. (L                                      | 1.16.9.0.00000 | C.1025.14.     |                    | 2010/0        | 010 2777A               |              |     |
| - 防放合管理                  | 重要 OF更新扰况                            | キャッシュフロー予測が空間以上更新され                                                       | ていません。確        | 聞してください。       |                    | 2019/0        | 2/86 システム               |              |     |
| + EB1 <b>83</b>          | 重要 全路秘密制度未登録                         | 金融機関情報に登録されていない銀行支援                                                       | 518880009-3973 | があります。確認して     | JEBN.              | 2819/0        | 2/05 システム               |              |     |
| - (%) <b>8</b> 303       | 一般 バッチ実行                             | 本日のバッチは正常に終了しています。                                                        |                |                |                    | 2819/0        | 2/05 システム               |              |     |
|                          | 一般 ファイル自動連携                          | 自動無信処理(支払代行)を実行しました。                                                      | (成功:1ファイル      | ・ 失敗:07ァイル)(2  | 019/02/05 12:08:40 | 0 2017/1      | システム                    |              |     |
| バッチ管理                    | 一般 ファイル自動連携                          | 自動配信処理(仕訳)を実行しました。(成功                                                     | カะ1ファイル 失      | 敗:0ファイル)(2019/ | 12/05 09:42:53)    | 2017/1        | 2/01 22754              |              |     |
| ファイル活躍状況破壊               | 一般、ファイル自動連携                          | - 約 フィイム自動連邦 自動配信利用(人会(前人)を定行しました。(高力:17ァイル 分数:07ァイム)(2059/02/05 1000.20) |                |                |                    |               | 2/01 2/274              |              |     |
| 和約全國協会                   |                                      |                                                                           |                |                |                    |               |                         |              |     |
|                          | ★処理項目一覧<br>下記の未処理事項があります。確認し         | てくだめい。                                                                    | 0-97           | 口一状况           | 参加会社<br>承辺時5       | 績基金社<br>承23時5 | 実行待ち                    | 522          |     |
|                          | 3-15Rt                               | #12746 10 fF O                                                            | 3-4            | いけ中国           | 1.01               | 10 /5         |                         | 1.65         |     |
|                          | ***                                  | \$1774th 00.0                                                             |                | 預订申請           | 0.69               | 0.69          |                         | 0.19         |     |
|                          |                                      |                                                                           |                | 級上述演中請         | 0 (†               | 0 (4          | 0.18                    | 0 (†         |     |
|                          |                                      |                                                                           |                | 級上供遵申請         | 0.69               | 0.69          |                         | 0 (%         |     |
|                          |                                      |                                                                           | 支払代行           | 支払代行申請         | 26 ft              | 20.15         | 62 ff                   | 0.1%         | 1   |
|                          |                                      |                                                                           |                | 接达不同业绩         | 0 (†               | 0 (†          |                         | 0 (4         | 1   |

- ⑤ 重要なお知らせが存在する場合、左記の画面が表示されます。お知らせのリンクをクリックし、内容を確認します。あとで読む場合は、「あとで読む」をチェックします。
- ⑥ 「次へ」をクリックします。
- ⑦ ValueDoorの利用者 IDトップメニュー画面が 表示されます。
- ⑧ メニューの[お振り込み・ご照会等]-[企業グ ループの資金管理<国内 CMS>]をクリック します。

- ⑨ 国内 CMS のトップ画面が表示されます。
- ※ 表示されるメニューは、ログインした利用者 によって異なります。